"O'zbekiston Respublikasi tovar-xom ashyo birjasi" AJ

Ikki taraflama qarama-qarshi auksion

birja savdo tizimida ishlash qoʻllanmasi

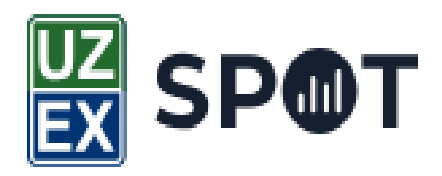

Toshkent 2024-yil

## Mundarija

- 1. Desktop ilovaga kirish
- 2. Ikki taraflama qarama-qarshi auksion menyusi
- 3. Sotuv uchun ariza berish
- 4. Sotib olish uchun ariza yuborish
- 5. Stakan oynasi
- 6. Bitimlar oynasi
- 7. Grafik oynasi

1. Desktop ilovaga kirish uchun <u>spot.uzex.uz</u> tizimi orqali bosh sahifadagi desktop ilovasini yuklab olish kerak.

|            | Note tames     Vision (maintained)     State (maintained)     Are (maintained)     State (maintained)     State (maintained)     State (maintained)     State (maintained)     State (maintained)     State (maintained) | Иловани юкла<br>Войти в систему<br>СССССССССССССССССССССССССССССССССССС | аб олиш<br>ING        | ×    |  |
|------------|----------------------------------------------------------------------------------------------------|-------------------------------------------------------------------------|-----------------------|------|--|
| ٢          |                                                                                                    | Пароль<br>Войт<br><u>Вы не зареги</u> е                                 | и                     |      |  |
| ית 📀<br>דו | 00022, Ўзбекистон Респу<br>ошкент ш., Бобур к. 77                                                                                                    | юклаш<br>Ибликаси,                                                      | <b>R</b><br><b>()</b> | SP@T |  |

Yuklab olingandan keyin ilovaga treyder login paroli orqali kiriladi.

| 🕎 Войти в систему | $\times$ |
|-------------------|----------|
|                   |          |
| 256151414         |          |
| *****             |          |
| Войти             |          |

2. Ikki taraflama qarama-qarshi auksion menyusiga oʻtish uchun bosh sahifadagi "Двойной встечн" tugmasi bosiladi"

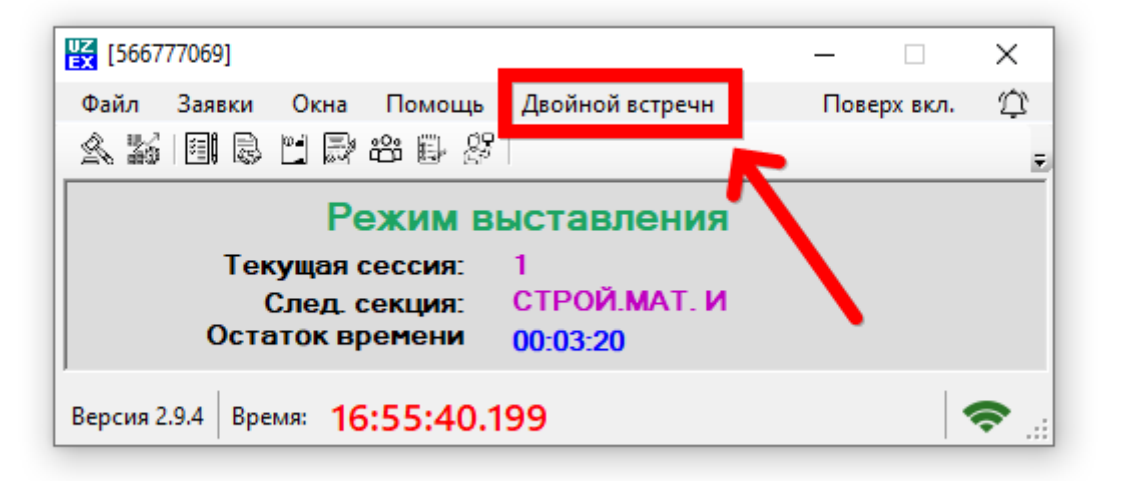

Ikki taraflama qarama-qarshi aukson menyusida "Kontraktlar", "Arizalar" va "Stakan" oynalariga oʻtish mumkin.

| UZ [30405995800036]                   |                 | - 🗆         | ×        |  |  |  |  |  |  |  |
|---------------------------------------|-----------------|-------------|----------|--|--|--|--|--|--|--|
| Файл Заявки Окна Помощь               | Двойной встречн | Поверх вкл. | Ŷ        |  |  |  |  |  |  |  |
| ▲ \$1                                 | Контракты       |             | Ŧ        |  |  |  |  |  |  |  |
| Devenue                               | Заявки          |             |          |  |  |  |  |  |  |  |
| Режим п                               | Стакан          |             |          |  |  |  |  |  |  |  |
| Остаток времени 00:01:00              |                 |             |          |  |  |  |  |  |  |  |
| Версия 2.9.4 Время: <b>15:38:00.3</b> | 341             |             | <b>?</b> |  |  |  |  |  |  |  |

3. Tovar sotuvga qoʻyish (sotishga ariza berish) uchun ikki taraflama qaramaqarshi auksion menyusidagi kontraktlar boʻlimiga oʻtiladi.

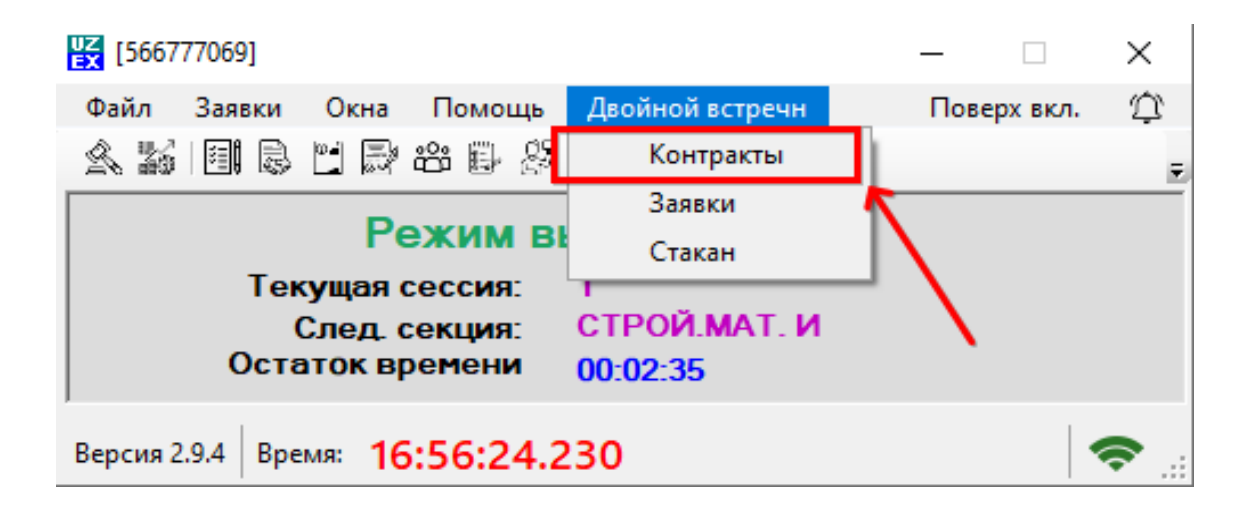

Kontraklaar boʻlimi kontraklar roʻyxati orqali kontraktlardan biri tanlanadi yoki kontrakt raqamini qidirsh orqali topib olinadi.

| 🖁 ДВА Контракты — 🗆                   |                   |          |                |        |             |                |       |             |        |        |     |     |  |
|---------------------------------------|-------------------|----------|----------------|--------|-------------|----------------|-------|-------------|--------|--------|-----|-----|--|
| 81196 Поиск Обновить Страница 1/1 < > |                   |          |                |        |             |                |       |             |        |        |     |     |  |
| Контр №                               | Товар             | Один лот | Стартовая цена | Валюта | Регион      | Базис поставки | Спрос | Предложение |        |        |     |     |  |
| 81196                                 | Пшеница фуражная  | 1 тонна  | 5000000        | UZS    | ТОШКЕНТ ВИЛ | CPT            | 0     | 0           | Заявка | Стакан | Гра | фик |  |
| 81198                                 | Пшеница фуражная  | 1 тонна  | 1000           | UZS    | ТОШКЕНТ ВИЛ | EXW            | 0     | 0           | Заявка | Стакан | Гра | фик |  |
| 81199                                 | Пшеница фуражная  | 1 тонна  | 1000           | UZS    | ТОШКЕНТ ВИЛ | EXW            | 0     | 0           | Заявка | Стакан | Гра | фик |  |
| 81200                                 | Пшеница фуражная  | 1 тонна  | 1000           | UZS    | ТОШКЕНТ ВИЛ | EXW            | 0     | 0           | Заявка | Стакан | Гра | фик |  |
| 81201                                 | Пшеница фуражная  | 1 тонна  | 1000           | UZS    | ТОШКЕНТ ВИЛ | EXW            | 0     | 0           | Заявка | Стакан | Гра | фик |  |
| 81202                                 | Пшеница фуражная  | 1 тонна  | 1000           | UZS    | ТОШКЕНТ ВИЛ | EXW            | 0     | 0           | Заявка | Стакан | Гра | фик |  |
| 81203                                 | Пшеница фуражная  | 1 тонна  | 1000           | UZS    | ТОШКЕНТ ВИЛ | EXW            | 0     | 0           | Заявка | Стакан | Гра | фик |  |
| 81204                                 | Пшеница фуражная  | 1 тонна  | 1000           | UZS    | ТОШКЕНТ ВИЛ | EXW            | 0     | 0           | Заявка | Стакан | Гра | фик |  |
| 81211                                 | Масло холодильное | 1 тонна  | 200000         | UZS    | НАВОИЙ ВИЛО | EXW            | 0     | 0           | Заявка | Стакан | Гра | фик |  |
| 81213                                 | Катанка           | 1 тонна  | 300000         | UZS    | НАВОИЙ ВИЛО | EXW            | 0     | 0           | Заявка | Стакан | Гра | фик |  |

Sotish yoki sotib olish arizasini berish uchun kontrakt raqami qidirib topilgandan soʻng ushbu kontrakt qatoridagi "Заявка" tugmasi bosiladi.

| Контр № | Товар            | Один лот | Стартовая цена | Валюта | Регион      | Базис поставки | Спрос | Предложение |        |        |        |
|---------|------------------|----------|----------------|--------|-------------|----------------|-------|-------------|--------|--------|--------|
| 81196   | Пшеница фуражная | 1 тонна  | 5000000        | сум    | ТОШКЕНТ ВИЛ | CPT            | 0     | 0           | Заявка | Стакан | График |
| 81198   | Пшеница фуражная | 1 тонна  | 1000           | сум    | ТОШКЕНТ ВИЛ | EXW            | 0     | 24          | Заявка | Стакан | График |
| 81199   | Пшеница фуражная | 1 тонна  | 1000           | сум    | ТОШКЕНТ ВИЛ | EXW            | 0     |             | Заявка | Стакан | График |
| 81200   | Пшеница фуражная | 1 тонна  | 1000           | сум    | ТОШКЕНТ ВИЛ | EXW            | 0     | 0           | Заявка | Стакан | График |
| 81201   | Пшеница фуражная | 1 тонна  | 1000           | сум    | ТОШКЕНТ ВИЛ | EXW            | 0     | 0           | Заявка | Стакан | График |
| 81202   | Пшеница фуражная | 1 тонна  | 1000           | сум    | ТОШКЕНТ ВИЛ | EXW            | 0     | 0           | Заявка | Стакан | График |
| 81203   | Пшеница фуражная | 1 тонна  | 1000           | сум    | ТОШКЕНТ ВИЛ | EXW            | 0     | 0           | Заявка | Стакан | График |
| 81204   | Пшеница фуражная | 1 тонна  | 1000           | сум    | ТОШКЕНТ ВИЛ | EXW            | 0     | 0           | Заявка | Стакан | График |

Sotish arizasini yuborish uchun ariza oynasi ochiladi, mijoz tanlanadi, savdoning sotish "Продажа" yoʻnalishi tanlanadi, lot soni, narx kataklari toʻldiriladi va yuborish "Отправить" tugmasi bosiladi.

| и <mark>х</mark> Новая заявка —                                             |            | ×      | 🔛 Новая заявка — 🗆 🗙                       |
|-----------------------------------------------------------------------------|------------|--------|--------------------------------------------|
|                                                                             |            |        | Номер контракта                            |
| 81196                                                                       |            |        | 81198                                      |
| Выбрат клиента                                                              |            |        | Выбрат клиента                             |
| Petro FETRO Trading                                                         |            | $\sim$ | Petro FETRO Trading ~                      |
| Petro FETRO Trading<br>"MINERAL RESURSLAR INSTITUTI"<br>Напотвление Продажа |            | ~      | Направление Продажа ~                      |
| Оыночный 💿 Г                                                                | Іимитный   |        | О Рыноссий 💿 Лимссый                       |
| Кол-во (1 лот) Цена                                                         |            |        | Кол-во (1 лот) Цена                        |
| 0 🗧 5 000 000.00                                                            |            | -      | J V00,00                                   |
| 🗸 Только весь объём                                                         |            |        | 🗹 Только весь объём                        |
| Необходимая запоговая сумма: 15.7                                           | 700.000.00 |        | Необходимая залоговая сумма: 15,700,000.00 |
| На счет балансе клиента: 30,559,000                                         | 0.00       |        | На счет балансе клиента: 30,559,000.00     |
| ОТПРАВИТЬ                                                                   | OTMEHA     |        | ОТПРАВИТЬ ОТМЕНА                           |
|                                                                             |            |        | 7                                          |
|                                                                             |            |        |                                            |
|                                                                             |            |        |                                            |

4. Sotib olish arizasini berish uchun "Kontraktlar" oynasi orqali zarur kontrakt tanlab olinadi va ushbu kontrak qatoridagi ariza - "Заявка" tugmasi bosiladi.

| 🔣 ДВА Конт | ракты            |          |                |        |              |                |       |             |          | -      |      | ×  |
|------------|------------------|----------|----------------|--------|--------------|----------------|-------|-------------|----------|--------|------|----|
| 81196      |                  | Поиск    | Обновить       |        | Страница 1/1 | <              | >     |             |          |        |      |    |
| Контр №    | Товар            | Один лот | Стартовая цена | Валюта | Регион       | Базис поставки | Спрос | Предложение |          |        |      |    |
| 81196      | Пшеница фуражная | 1 тонна  | 500000         | UZS    | ТОШКЕНТ ВИЛ  | СРТ            |       | 0 (         | Заявка   | Стакан | Граф | ик |
|            |                  |          |                |        |              |                |       |             | <b>n</b> |        |      |    |

Ariza oynasi ochilgandan soʻng mijoz tanlab olinadi va savdo yo'nalishi uchun "Покупка" tanlab olinadi, summa hamda lot soni kiritiladi va "Отправить" tugmasi bosiladi.

| 🔛 Новая заявка — 🗆 🗙                       | 🔛 Новая заявка — 🗆 🗙                       |
|--------------------------------------------|--------------------------------------------|
| <b>Номер контракта</b><br>81196            | Номер контракта<br>81198                   |
| Выбрат клиента                             | Выбрат клиента                             |
| Petro FETRO Trading                        | "HIG PROGRAMMING" MCHJ                     |
| Направление                                | Направление Покупка ~                      |
| О Рыночный Покупка                         | О Рыночный 💿 Лимитный                      |
| Кол-во (1 лот) 7Цена                       | Кол-во (1 лот) Цена                        |
| 0 5 000 000.00                             | 5 000,00                                   |
| 🗹 Только вес объём                         | 🗹 Только весь объём                        |
| Необходимая залоговая сумма: 15,700,000.00 | Необходимая залоговая сумма: 15,700,000.00 |
| На счет балансе клиента: 30,559,000.00     | На счет балансе клиента: 30,559,000.00     |
| ОТПРАВИТЬ ОТМЕНА                           | ОТПРАВИТЬ ОТМЕНА                           |
|                                            |                                            |

5. Stakan oynasini ochish uchun Ikki taraflama qarama-qarshi auksion menyusidan Stakan menyusi tanlanadi.

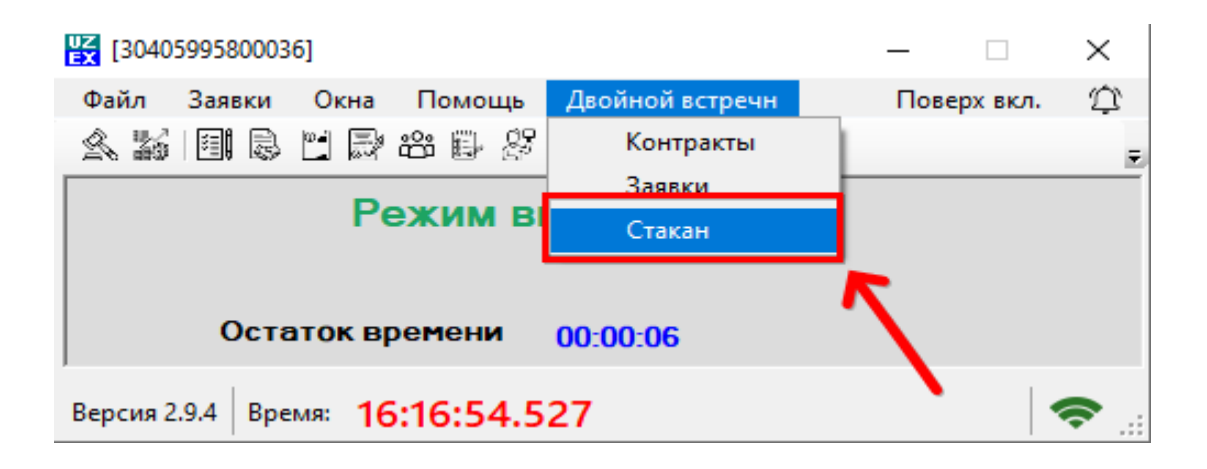

Stakanda sotib olish uchun berilgan arizalarni va sotuv uchun qoʻyilgan narxlarni koʻrish mumkin. Stakan ochilganda kontrakt raqami kiritiladi.

| 🛃 Стакан:    |             |      | _   | $\Box$ ×      |
|--------------|-------------|------|-----|---------------|
| 81199        |             |      |     | Поиск         |
| Обновить За  | явка Граф   | 7    | 7⊓∘ | казать заявку |
| Товар        | Соль пищева | я    |     |               |
| Текущая цена | 75 000,00   |      |     |               |
| Валюта       | UZS         |      |     |               |
|              |             |      | _   |               |
| Покупка      |             | Цена | Про | одажа         |
|              |             |      |     |               |
|              |             |      |     |               |
|              |             |      |     |               |
|              |             |      |     |               |
|              |             |      |     |               |
|              |             |      |     |               |
|              |             |      |     |               |
|              |             |      |     |               |
|              |             |      |     |               |
|              |             |      |     |               |
|              |             |      |     |               |
|              |             |      |     |               |
|              |             |      |     |               |
|              |             |      |     |               |
|              |             |      |     |               |
|              |             |      |     |               |
|              |             |      |     |               |
|              |             |      |     |               |

Treyder oʻzi tomonidan sotuv uchun berilgan arizalari holatini va ma'lumotlarni koʻrishi uchun Stakan oynasidagi "Показать заявку" tugmasini bosadi.

6. Bitimlar oynasini ochish uchun "Окно" tugmasi bosiladi va "Сделки" – bitimlar boʻlimiga oʻtiladi.

| В 1198   Помек     Файл Заявки   Окна   Помощь Двойной встречн   Поверх вкл.   С     Файл Заявки   Гб   Сделки   F7   Г   Котировки   F8     Сста   Котировки   F8   Г   Контракты   F9   Г     Оста   Стакан заявок   F11   Г   С   Г   С   Г   С   Г   Г   С   Г   Г   Г   Г   Г   Г   Г   Г   Г   Г   Г   Г   Г   Г   Г   Г   Г   Г   Г   Г   Г   Г   Г   Г   Г   Г   Г   Г   Г   Г   Г   Г   Г   Г   Г   Г   Г   Г   Г   Г   Г   Г   Г   Г   Г   Г   Г   Г   Г   Г   Г   Г   Г   Г   Г   Г   Г   Г   Г   Г   Г   Г   Г   Г <th></th> <th>×</th> <th></th> <th>_</th> <th></th> <th></th> <th></th> <th>: 81198</th> <th>🔣 Стакан</th> <th>Γ</th>                                                                                                    |        | ×             |            | _           |           |         |             | : 81198 | 🔣 Стакан            | Γ        |
|----------------------------------------------------------------------------------------------------|--------|---------------|------------|-------------|-----------|---------|-------------|---------|---------------------|----------|
| Версия 2.9.4   Вре   Шаблоны заказов на продажу   Shift+F1     Салони   Стакан заявок   F11     Версия 2.9.4   Вре   Шаблоны заказов на продажу   Shift+F1     сапоненты   Контракты   F10   F11     Версия 2.9.4   Вре   Шаблоны заказов на продажу   Shift+F1     сапоненты   Контракты   F10   Стакан заявок     Г11   Версия 2.9.4   Вре   Шаблоны заказов на продажу   Shift+F1     сапоненты   Контракты   F10   F11   Conserve     Салоны   Заказов на продажу   Shift+F1   Conserve   Conserve     Файл   Направление   Контракты   F11   Conserve   Conserve     Файл   Направление   Контракты   Conserve   Conserve   Conserve     Файл   Направление   Контракты   Conserve   Conserve   Conserve     Файл   1000.0   3000.0   Hig PROGRA   New   Normal     1112   81199   Bay   5   1000.0   Nev                                                                                                    |        |               | Поиск      |             |           |         |             |         | 81198               |          |
| Файл   Заявки   Осна   Помощь   Двойной встречн   Поверх вкл.   Ста     Сделки   F7   Котировки   F8   F9   F0   F0   <                                                                                                    |        | - ×           |            | _           |           | -       | _<br>0036]  | 5995800 | <b>UZ</b> [3040     |          |
| Сделки   F6     Сделки   F7     Котировки   F8     Контракты   F9     Ость   Контракты   F10     Стакан заявок   F11   F10     Версия 2.9.4   Вре   Шаблоны заказов на продажу Shift+F1   Санdlestick     Сани   Стакан заявок   F11   Conservence   Состовние     Сани   Стакан заявок   F11   Conservence   Состовние     Сани   Стакан заявок   F11   Conservence   Состовние     Сани   Залово в апродажу Shift+F1   Convence   Состовние     Сани   Сани   Состовние   Состовние     Сани   Залово заболо   Наравление   Количество   Цена   Стаиность   Контрасти     Состовние   Состовние   Состовние   Помули   Вау   З   1000.0   3000.0   Наравление   Контрасти     Состовние   Помули   З   1000.0   5000.0   Наравление   Контрасти     Помули   Вау   З   10                                                                                                    |        | Поверх вкл. 🗘 | речн       | войной встр | ющь Д     | а Пом   | и Окн       | Заявки  | Файл                |          |
| Сделки   F7     Котировки   F8     Контракты   F9     Осте   Клиенты     Версия 2.9.4   Вре     У Шаблоны заказов на продажу   Shift+F1     саndlestick   Санон     Сделон   Санон     Санон   Состака заявок     Контракты   F10     Версия 2.9.4   Вре     У Шаблоны заказов на продажу   Shift+F1     саndlestick   Состояче     Санон   Состояче     Санон   Состояче     Состояче   Контракента     Состояче   Состояче     Состояче   Контракент     Состояче   Состояче     Состояче   Контракент     Состояче   Контракент     Состояче   Контракент     Состояче   Контракент     Контракент   Контракент     Контракент   Контракент     Состояче   Контракент     Контракент   Контракент     Контракент   Контракент     <                                                                                                    |        |               | F6         |             |           | Заявки  | 3 1         |         | <u> </u>            |          |
| Состав   Котировки   F8     Остав   Клиенты   F10     Версия 2.9.4   Вре   Шаблоны заказов на продажу   Shift+ F1     Стакан заявок   F11   Crake   Candlestick     Сапоны   Заказов на продажу   Shift+ F1   Салоны     Сделон   Стаки заявок   F11   Crake     Салоны   Стаков стаки   Контралент   Стаки   Состовние     И112   81199   Виу   3   1000.0   3000.0   HIG PROGRA   New   Normal     01.112   81199   Виу   5   1000.0   5000.0   HIG PROGRA   New   Normal                                                                                                    |        |               | F7         |             |           | Сделки  |             |         |                     |          |
| Сста   Контракты   F9     Версия 2.9.4   Вре   Шаблоны заказов на продажу Shift+F1   Стакан заявок   F11     Версия 2.9.4   Вре   Стакан заявок   F11   Стакан заявок   F11     Версия 2.9.4   Вре   Стакан заявок   F11   Стакан заявок   F11     Версия 2.9.4   Вре   Стакан заявок   F11   Стакан заявок   F11     Версия 2.9.4   Вре   Стакан заявок   F11   Стакан заявок   F11     Версия 2.9.4   Вре   Стакан заявок   F11   Стакан заявок   F11     Версия 2.9.4   Вре   Стакан заявок   F11   Candlestick   Code     Сделои   Состояние   Сан   Code   Code   Code   Code     112   81199   Виу   3   1000.0   5000.0   His PROGRA.   New   Nomal     1   Облодо   5   1000.0   5000.0   His PROGRA.   New   Nomal                                                                                                    |        |               | F8         |             | вки       | Котиро  | ω. <b>.</b> |         |                     |          |
| Оста   Слакан заявок   F10     Версия 2.9.4   Вре   Стакан заявок   F11     Версия 2.9.4   Вре   Шаблоны заказов на продажу Shift+F1   Стакан заявок     Сали   Сали   Сали   Сали   Сали     Версия 2.9.4   Вре   Стакан заявок   F11   Сали     Сали   Сали   Сали   Сали   Сали   Сали                                                                                                    |        |               | F9         |             | сты       | Контра  |             |         |                     |          |
| Версия 2.9.4   Вре   Стакан заявок   F11     Версия 2.9.4   Вре   Шаблоны заказов на продажу Shift+F1   Сани     санdlestick   саndlestick   Стаки заявок   б     Сделки   Сани   Сани   Сани     Сани   Сани   Сани   Сани     Сани   Сани   Сани   Сани     Сани   Сани   Сани   Сани     Сани   Сани   Сани   Сани     Сани   Сани   Сани   Сани     Сани   Сани   Сани   Сани     Сани   Сани   Сани   Сани     Сани   Сани   Сани   Сани     Сани   Сани   Сани   Сани     Сани   Сани   Сани   Сани   Сани     Сани   Сани   Сани   Сани   Сани     Сани   Сани   Сани   Сани   Сани     Сани   Сани   Сани   Сани   Сани     Сани   Сани   <                                                                                                    |        |               | F10        |             | ы         | Клиент  | Ta 👸        | Oc      | -                   |          |
| Версия 2.9.4 Вре<br>Версия 2.9.4 Вре<br>Версия 2.9. |        |               | F11        |             | заявок    | Стакан  | 6           |         | 1                   |          |
| Сделки<br>Саndlestick<br>Сделки<br>Сансинство<br>Дата Контр № Направление Количество Цена Стоимость Контрагент Статус Состояние<br>1112 81199 Вuy 3 1000,0 3000,0 "HIG PROGRA New Normal<br>01.11.2 81199 Вuy 5 1000,0 5000,0 "HIG PROGRA New Normal<br>1000,0 5000,0 "HIG PROGRA New Normal<br>1000,0 10<br>900,00 4                                                                                                    |        |               | y Shift+F1 | з на продаж | ны заказо | Шаблон  | Bpe 🖧       | 2.9.4 В | Версия              |          |
| Дена Сочиность Контрагент Статус Состояние   01112_ 81199 Вuy 3 1000,0 3000,0 "HIG PROGRA New Normal   01.112 81199 Buy 5 1000,0 5000,0 "HIG PROGRA New Normal   01.112 81199 Buy 5 1000,0 5000,0 "HIG PROGRA New Normal   0 1120.00 8 1 1200,00 8 1 1 1000,00 10   900,00 4 1 900,00 4 1 1 1 1 1 1 1 1 1 1 1 1 1 1 1 1 1 1 1 1 1 1 1 1 1 1 1 1 1 1 1 1 1 1 1 1 1 1 1 1 1 1 1 1 1 1 1 1 1 1 1 1 1 1 1<                                                                                                    |        |               |            |             | tick      | candles |             |         |                     | - 1      |
| Сделки Об   Дата Контр № Направление Количество Цена Стоиность Контрагент Статус Состояние   01112. 81199 Выу 3 100,0 3000,0 "HIG PROGRA New Nomal   01.112 81199 Выу 5 1000,0 5000,0 "HIG PROGRA New Nomal   01.112 81199 Выу 5 1000,0 5000,0 "HIG PROGRA New Nomal   100/0 10000 10 900,00 4 - - -                                                                                                    |        |               |            |             |           |         |             |         |                     |          |
| Дата   Контр №   Направление   Количество   Цена   Стоимость   Контрагент   Статус   Состояние     01.11.2   81199   Виу   3   100.0   3000.0   "HIG PROGRA   New   Normal     01.11.2   81199   Виу   5   1000.0   5000.0   "HIG PROGRA   New   Normal     1   100.0   5   1000.0   5000.0   "HIG PROGRA   New   Normal     1   100.0   8   1   1   1000.0   10   10   10   10   10   10   10   10   10   10   10   10   10   10   10   10   10   10   10   10   10   10   10   10   10   10   10   10   10   10   10   10   10   10   10   10   10   10   10   10   10   10   10   10   10   10   10   10   10                                                                                                    | ×      | 05            |            |             |           |         |             |         |                     | 🛃 Сделки |
| Дата   Контр №   Направление   Количество   Цена   Стоимость   Контрагент   Статус   Состояние     01112   81199   Вuy   3   1000,0   3000,0   "HIG PROGRA   New   Nomal     01.112   81199   Buy   5   1000,0   5000,0   "HIG PROGRA   New   Nomal     01.112   81199   Buy   5   1000,0   5000,0   "HIG PROGRA   New   Nomal     01.112   81199   Buy   5   1000,0   5000,0   "HIG PROGRA   New   Nomal                                                                                                    | новить |               | -          |             | -         |         |             |         |                     |          |
| OUTULAL   OTISS   Doy   3   100.0   3000.0   HIG PROGRA   New   Nomal     01.112   81199   Buy   5   100.0   5000.0   "HIG PROGRA   New   Nomal     1   Image: Strate Strate Str                                                                                                    |        | Состояние     | Статус     | Контрагент  | 2000.0    | Цена    | Количество  | авление | нтр № Напр<br>01100 | Дата Ко  |
| Огнос   Оснос   Оснос   Оснос   Настисиние   Наст   Наст     1   Покупка   Цена   Продажа </th <th></th> <th>Normal</th> <th>New</th> <th>"HIG PROGRA</th> <th>5000,0</th> <th>1000,0</th> <th>5</th> <th>Buy</th> <th>81199</th> <th>01.11.2</th>                                                                                                    |        | Normal        | New        | "HIG PROGRA | 5000,0    | 1000,0  | 5           | Buy     | 81199               | 01.11.2  |
| Trokynka   LleHa   Tropuzaka     1   200,00   8     1   000,00   10     900,00   4                                                                                                    |        |               |            |             |           |         |             | Hease   |                     |          |
| 1200,00 3   1000,00 10   900,00 4                                                                                                    |        |               |            |             |           |         |             | Продажа | Цена                | Покупка  |
| 900.00 4                                                                                                    |        |               |            |             |           |         | _           | 10      | 1 200,00            |          |
|                                                                                                    |        |               |            |             |           |         |             | 4       | 900.00              |          |
|                                                                                                    |        |               |            |             |           |         |             |         |                     |          |

811 06 Tor Ter Bau

Savdo sessiyasi davomida desktop ilova "Сделки" - Bitimlar boʻlimi orqali tuzilgan bitimlar toʻgʻrisidagi ma'lumotlarni koʻrish mumkin.

## 7. Grafik oynasini ochish uchun kontraktlar boʻlimiga oʻtib zarur boʻlgan kontrakt qatorida joylashgan "График" tugmasi bosiladi.

| К ДВА Контракты                 |                   |          |                |        |             |                |       |             |        |        |      |     |  |
|---------------------------------|-------------------|----------|----------------|--------|-------------|----------------|-------|-------------|--------|--------|------|-----|--|
| Поиск Обновить Страница 1/1 < > |                   |          |                |        |             |                |       |             |        |        |      |     |  |
| Контр №                         | Товар             | Один лот | Стартовая цена | Валюта | Регион      | Базис поставки | Спрос | Предложение |        |        |      |     |  |
| 81196                           | Пшеница фуражная  | 1 тонна  | 5000000        | UZS    | ТОШКЕНТ ВИЛ | CPT            | 0     | 0           | Заявка | Стакан | Грас | фик |  |
| 81198                           | Пшеница фуражная  | 1 тонна  | 1000           | UZS    | ТОШКЕНТ ВИЛ | EXW            | 0     | 0           | Заявка | Стакан | Грас | фик |  |
| 81199                           | Пшеница фуражная  | 1 тонна  | 1000           | UZS    | ТОШКЕНТ ВИЛ | EXW            | 0     | 0           | Заявка | Стакан | Tr.  | рик |  |
| 81200                           | Пшеница фуражная  | 1 тонна  | 1000           | UZS    | ТОШКЕНТ ВИЛ | EXW            | 0     | 0           | Заявка | Стакан | Гра  | qик |  |
| 81201                           | Пшеница фуражная  | 1 тонна  | 1000           | UZS    | ТОШКЕНТ ВИЛ | EXW            | 0     | 0           | Заявка | Стакан | Грас | фик |  |
| 81202                           | Пшеница фуражная  | 1 тонна  | 1000           | UZS    | ТОШКЕНТ ВИЛ | EXW            | 0     | 0           | Заявка | Стакан | Грас | фик |  |
| 81203                           | Пшеница фуражная  | 1 тонна  | 1000           | UZS    | ТОШКЕНТ ВИЛ | EXW            | 0     | 0           | Заявка | Стакан | Грас | фик |  |
| 81204                           | Пшеница фуражная  | 1 тонна  | 1000           | UZS    | ТОШКЕНТ ВИЛ | EXW            | 0     | 0           | Заявка | Стакан | Грас | фик |  |
| 81211                           | Масло холодильное | 1 тонна  | 200000         | UZS    | НАВОИЙ ВИЛО | EXW            | 0     | 0           | Заявка | Стакан | Грас | фик |  |
| 81213                           | Катанка           | 1 тонна  | 300000         | UZS    | НАВОИЙ ВИЛО | EXW            | 0     | 0           | Заявка | Стакан | Гра  | фик |  |

Grafik oynasi orqali kontrakt boʻyicha eng past narx va eng baland narxni koʻrish mumkin.

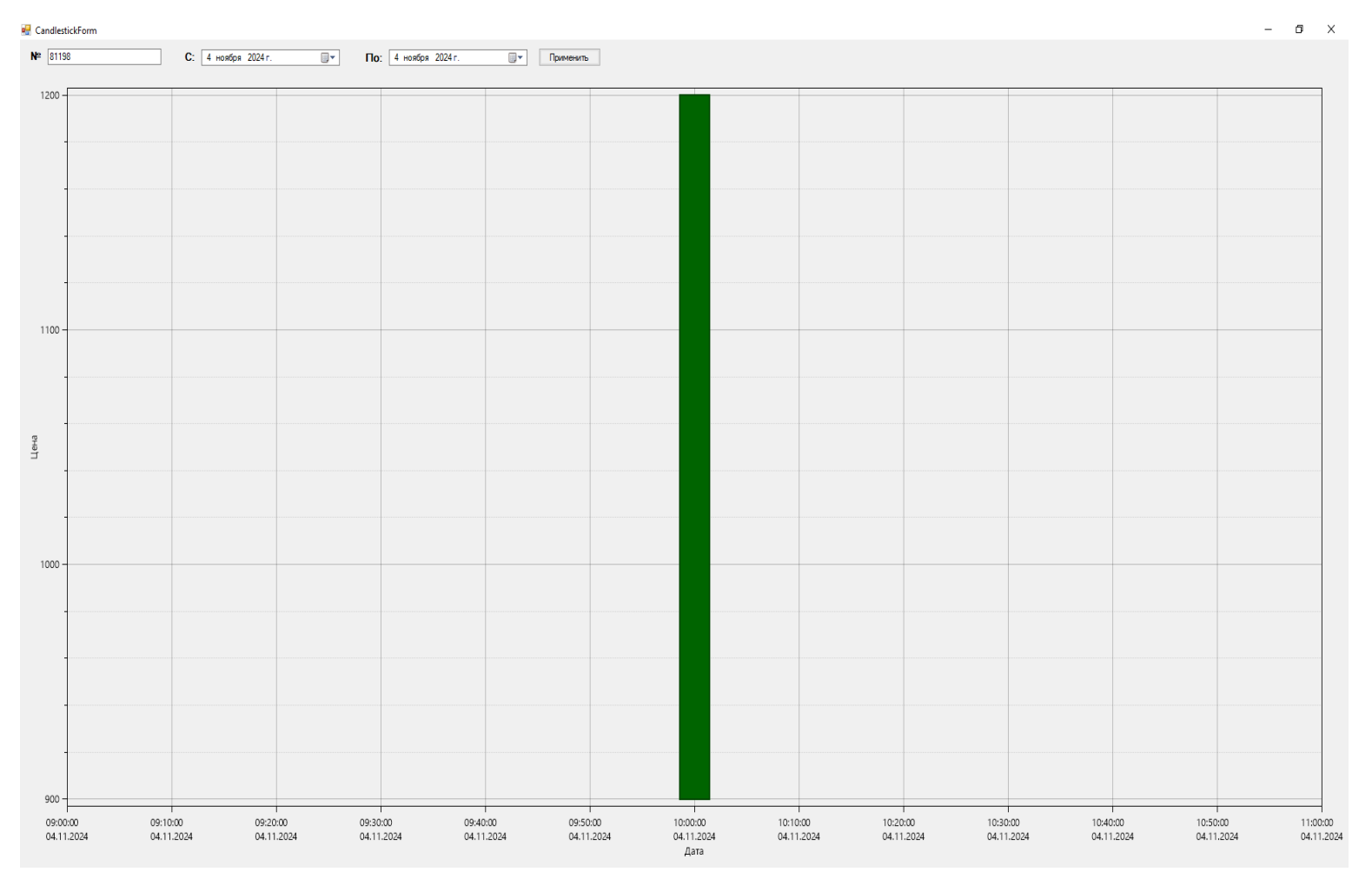